# 用户手册 User's Guide

Rev.A 适用于 Rev.A1.03 以上版本

# AT4050/40100/40150/40200

多路电压测试仪

50 通道/100 通道/150 通道/200 通道 并行测量 采样速率: 10ms(全部通道) 最小分辨率: 0.01mV

常州安柏精密仪器有限公司

Applent Instruments Ltd. 江苏省常州市武进区漕溪路 9 号 14 幢 电话: 0519-88805550

## http://www.anbai.cn

销售服务电子邮件: <u>sales@applent.com</u> 技术支持电子邮件: <u>tech@applent.com</u> ©2005-2024 Applent Instruments Ltd.

## 图例说明

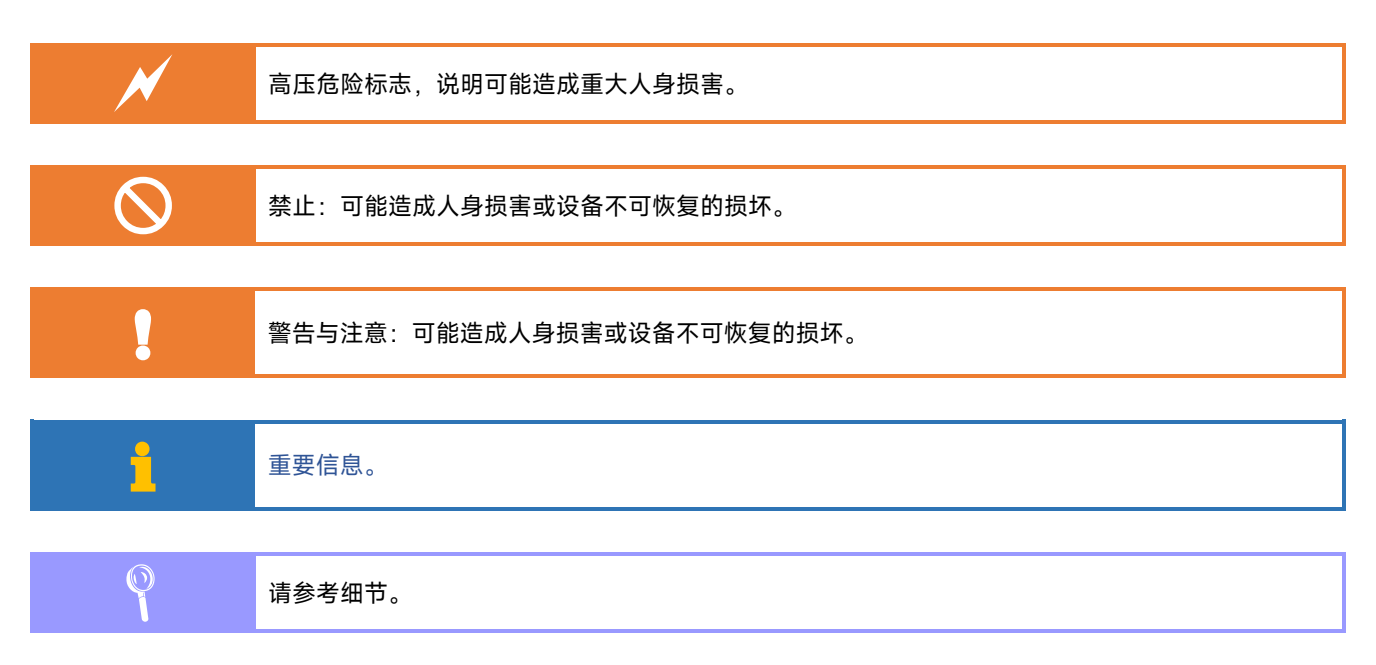

## 安全须知

|   | 当你发现有以下不正常情形发生,请立即终止操作并断开电源线。立刻与安柏仪器销售部联系维修。否 |  |  |
|---|-----------------------------------------------|--|--|
|   | 则将会引起火灾或对操作者有潜在的触电危险。                         |  |  |
|   | ● 仪器操作异常。                                     |  |  |
| N | ● 操作中仪器产生反常噪音、异味、烟或闪光。                        |  |  |
|   | ● 操作过程中,仪器产生高温或电击。                            |  |  |
|   | ● 电源线、电源开关或电源插座损坏。                            |  |  |
|   | ● 杂质或液体流入仪器。                                  |  |  |
|   |                                               |  |  |
|   | 免责声明                                          |  |  |
|   | 用户在开始使用仪器前请仔细阅读以下安全信息,对于用户由于未遵守下列条款而造成的人身安全和  |  |  |
|   | 财产损失,安柏仪器将不承担任何责任。                            |  |  |
|   |                                               |  |  |
|   |                                               |  |  |
|   | 为防止电击危险,请连接好电源地线。                             |  |  |
|   |                                               |  |  |
|   |                                               |  |  |
|   | 不可在易燃易爆气体、蒸汽或多灰尘的环境下使用仪器。在此类环境使用任何电子设备,都是对人身  |  |  |
|   |                                               |  |  |
|   | 招山太道明书指宁的方式使用似器。似器低担供的保护措施修生效                 |  |  |
|   | 但山华妩明节泪走的刀式使用汉裔,汉裔別旋铁的沐疗泪爬付天然。                |  |  |
|   |                                               |  |  |

|    | 图例说明.  |                     |    |
|----|--------|---------------------|----|
|    | 安全须知.  |                     |    |
|    | 目录     |                     | 4  |
|    | 插图目录.  |                     | 7  |
|    | 表格目录.  |                     | 8  |
| 1. | 安装和设   | 置向导                 | 9  |
|    | 1.1    | 装箱清单                | 9  |
|    | 1.2    | 电源要求                | 9  |
|    | 1.3    | 操作环境                | 9  |
|    | 1.4    | 清洗                  | 9  |
| 2. | 概述     |                     |    |
|    | 2.1    | 引言                  | 10 |
|    | 2.2    | 主要功能                | 11 |
|    | 2.2.1  | 量程                  | 11 |
|    | 2.2.2  | 测试速度                | 11 |
|    | 2.2.3  | 触发方式                | 11 |
|    | 2.2.4  | 基本准确度               | 11 |
|    | 2.2.5  | 设置                  | 11 |
|    | 2.2.6  | 接口                  | 11 |
| 3. | 开始     |                     |    |
|    | 3.1    | 认识前面板               |    |
|    | 3.1.1  | 前面板描述               |    |
|    | 3.2    | 认识后面板               |    |
|    | 3.3    | 测试端                 | 13 |
|    | 3.4    | 上电启动                | 15 |
|    | 3.4.1  | 开机                  | 15 |
|    | 3.4.2  | 预热                  | 15 |
|    | 3.4.3  | 运行状态                | 15 |
| 4. | 远程通讯   |                     |    |
|    | 4.1    | USB-VCOM            | 16 |
|    | 4.2    | 局域网接口(LAN)          | 16 |
|    | 4.3    | RS-232C             | 16 |
|    | 4.3.1  | RS232C 连接           |    |
|    | 4.3.2  | 默认的通信设置:            | 17 |
|    | 4.3.3  | 后面板设置为 RS-232C 通讯接口 | 17 |
|    | 4.4    | RS-485 连接           |    |
|    | 4.4.1  | 后面板设置为 RS-485 通讯接口  |    |
|    | 4.5    | 通讯协议                | 18 |
|    | 4.5.1  | SCPI 语言             |    |
| 5. | 设置和 SC | CPI 命令参考            |    |
|    | 5.1    | 命令串解析               | 19 |
|    | 5.1.1  | 命令解析规则              | 19 |

|    | 5.1.2  | 符号约定和定义                     | 19 |
|----|--------|-----------------------------|----|
|    | 5.1.3  | 命令树结构                       | 20 |
|    | 5.2    | 命令和参数                       | 20 |
|    | 5.2.1  | 命令                          | 20 |
|    | 5.2.2  | 参数                          | 20 |
|    | 5.2.3  | 分隔符                         | 21 |
|    | 5.2.4  | 错误码                         | 21 |
|    | 5.3    | SCPI 多机通讯                   |    |
|    | 5.4    | 命令参考                        |    |
|    | 5.5    | TRIGger 触发设置                |    |
|    | 5.5.1  | TRIGger:SOURce              |    |
|    | 5.6    | SAMPle 测试速度设置               |    |
|    | 5.6.1  | SAMPle[:SPEED(RATE)] 测试速度设置 | 23 |
|    | 5.6.2  | SAMPle:FILTER(LINE) 工频设置    | 23 |
|    | 5.7    | LAN 局域网设置                   | 23 |
|    | 5.7.1  | LAN? 查询当前仪器局域网设置            | 24 |
|    | 5.7.2  | LAN:IP 设置 ip 地址             |    |
|    | 5.7.3  | LAN:PORT 设置端口               |    |
|    | 5.7.4  | LAN:GATE 设置网关地址             | 25 |
|    | 5.7.5  | LAN:MASK 设置子网掩码             | 25 |
|    | 5.8    | RS232/RS485 通讯设置            |    |
|    | 5.8.1  | 波特率设置【BAUD】                 |    |
|    | 5.8.2  | 通讯协议设置【PROTocol】            |    |
|    | 5.9    | 获取测量数据【FETCh?】              |    |
|    | 5.10   | *TRG 触发并返回测量结果子系统           |    |
|    | 5.11   | IDN? 子系统                    | 28 |
|    | 5.12   | ERRor 子系统                   | 28 |
| 6. | Modbus | (RTU)通讯协议                   |    |
|    | 6.1    | 数据格式                        |    |
|    | 6.1.1  | 站号                          |    |
|    | 6.1.2  | 指令帧                         |    |
|    | 6.1.3  | CRC-16 计算方法                 |    |
|    | 6.1.4  | 响应帧                         | 32 |
|    | 6.1.5  | 无响应                         |    |
|    | 6.1.6  | 错误码                         |    |
|    | 6.2    | 功能码                         |    |
|    | 6.3    | 寄存器                         |    |
|    | 6.4    | 读出多个寄存器                     |    |
|    | 6.5    | 写入多个寄存器                     |    |
|    | 6.6    | 回波测试                        | 35 |
| 7. | Modbus | (RTU) 指令集                   |    |
|    | 7.1    | 寄存器品览                       | 37 |
|    | 7.2    | 获取测量数据                      |    |
|    | 7.2.1  | 获取测量结果,整数类型【1000】           |    |
|    | 7.2.2  | 获取测量结果,浮点数类型【2000】          |    |

| 8. | 规格  |      | 39 |
|----|-----|------|----|
|    | 8.1 | 技术指标 | 39 |
|    | 8.2 | 一般规格 | 39 |
|    | 8.3 | 外形尺寸 | 40 |

## 插图目录

| 冬 | 3-1前面板                      | 12   |
|---|-----------------------------|------|
| 冬 | 3-2 后面板                     | 12   |
| 冬 | 3-3 测试端定义                   | 13   |
| 冬 | 3-4 工作指示灯定义                 | 15   |
| 冬 | 4-1 后面板上 DB-9 插座            | 17   |
| 冬 | 4-2 后面板上的远程控制 RS232C 拨码开关位置 | 17   |
| 冬 | 4-3 后面板上的远程控制 RS485 拨码开关位置  | . 18 |
| 冬 | 5-1 命令树结构                   | . 20 |
| 冬 | 5-2 TRIGger 子系统树            | . 22 |
| 冬 | 5-3 SAMPle 子系统树             | . 22 |
| 冬 | 5-4 LAN 设置                  | . 24 |
| 冬 | 5-5 查看当前局域网环境-默认网关          | . 25 |
| 冬 | 5-6 查看当前局域网环境-子网掩码          | . 26 |
| 冬 | 5-7 UART 设置树                | . 26 |
| 冬 | 5-8 FETC?子系统树               | .28  |
| 冬 | 5-9 IDN? 子系统树               | .28  |
| 冬 | 6-1 站号设置                    | .30  |
| 冬 | 6-2 Modbus 指令帧              | 31   |
| 冬 | 6-3 Modbus 附加 CRC-16 值      | . 32 |
| 冬 | 6-4 正常响应帧                   | . 32 |
| 冬 | 6-5 异常响应帧                   | . 32 |
| 冬 | 6-6 读出多个寄存器(0x03)           | . 34 |
| 冬 | 6-7 读出多个寄存器(0x03)响应帧        | . 34 |
| 冬 | 6-8 写入多个寄存器(0x10)           | . 34 |
| 冬 | 6-9 写入多个寄存器(0x10)响应帧        | . 35 |
| 冬 | 6-10 回波测试(0x08)             | .35  |
| 冬 | 8-1 外形尺寸                    | .40  |

## 表格目录

| 表 | -1 前面板功能描述              | 12   |
|---|-------------------------|------|
| 表 | -2 前面板功能描述              | 12   |
| 表 | -3 (M1) CH1~CH50 接线表    | 13   |
| 表 | -4 (M2) CH51~CH100 接线表  | 14   |
| 表 | -5 (M3) CH101~CH150 接线表 | 14   |
| 表 | -6 (M4) CH151~CH200 接线表 | 15   |
| 表 | -1 RS-232 标准的最小子集       | 17   |
| 表 | -1 倍率缩写                 | 21   |
| 表 | -1 拨码开关真值表              | 30   |
| 表 | -2 指令帧说明                | 31   |
| 表 | -3 异常响应帧说明              | 32   |
| 表 | -4 错误码说明                | . 33 |
| 表 | -5 功能码                  | . 33 |
| 表 | -6 读出多个寄存器              | 34   |
| 表 | -7 写入多个寄存器              | . 35 |
| 表 | -1 寄存器总览                | 37   |
|   |                         |      |

## 1. 安装和设置向导

感谢您购买我公司的产品!使用前请仔细阅读本章。在本章您将了解到以下内容:

- 主要功能装箱清单
- 电源要求
- 操作环境
- 清洗

## 1.1 装箱清单

正式使用仪器前请首先:

1. 检查产品的外观是否有破损、刮伤等不良现象;

2. 对照仪器装箱清单检查仪器附件是否有遗失。

如有破损或附件不足,请立即与安柏仪器销售部或销售商联系。

1.2 电源要求

AT40200 系列只能在以下电源条件使用:

电压: 100~240VAC (1±10%)

频率: 50Hz/60Hz (1±10%)

警告:

警告:

电击危险,请连接好电源地线 如果用户更换了电源线,请确保该电源线的地可靠连接。

## 1.3 操作环境

AT40200 系列必须在下列环境条件下使用:

温度:0℃~55°C, 湿度:在 23℃ 小于 70%RH

## 1.4 清洗

为了防止电击危险,在清洗前请将电源线拔下。 请使用干净布蘸少许清水对外壳和面板进行清洗。 不可清洁仪器内部。

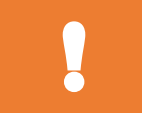

不可使用用溶剂(酒精或汽油等)对仪器进行清洗。

2. 概述

本章您将了解到以下内容:

- 引言
- 主要功能

## 2.1 引言

感谢您购买 AT40200 系列多路电压测试仪。

AT40200 系列多路电压测试仪,采用高性能 ARM9 微处理器控制的全自动实时检测的微型台式仪器,测量范围-5.00000V~+5.00000V,准确度: 0.01%(AT40200A),测量速度: 105 次/秒@全通道。

仪器使用了安柏原创设计的并行测量技术,结合优秀的小信号采样技术,使得 AT40200 系列每通道测 量时间缩短为 1ms 以下,所有 200 通道仅需 10ms 即可测量完成。超高速的采样速率下,仍然可以达到 0.05%的准确度,0.0001V 的分辨率。

仪器标配 USB2.0 的 VCOM 接口,接口通讯速率, 200 通道数据仅需 0.1ms。

仪器标配百兆 LAN 接口, 高效传输数据。

仪器标配 RS-232 接口,支持波特率 115200bps,使用 SCPI(Standard Command for Programmable Instrument 可程控仪器标准命令集)和 Modbus RTU 协议与计算机、PLC 或 WINCE 设备进行通讯, 高效完成远程控制和数据采集功能。

仪器标配 RS-485 接口,支持 SCPI 和 Modbus RTU 协议,非常方便地与 PLC 通讯。

#### AT40200 系列有多种型号可供选择:

| 型号      | 通道数    | 准确度   | 最小分辨率  |
|---------|--------|-------|--------|
| AT4050  | 50 通道  | 0.05% | 0.01mV |
| AT40100 | 100 通道 | 0.05% | 0.01mV |
| AT40150 | 150 通道 | 0.05% | 0.01mV |
| AT40200 | 200 通道 | 0.05% | 0.01mV |

AT40200A 系列为高性能版本:

| AT4050A  | 50 通道  | 0.01% | 0.01mV |
|----------|--------|-------|--------|
| AT40100A | 100 通道 | 0.01% | 0.01mV |
| AT40150A | 150 通道 | 0.01% | 0.01mV |
| AT40200A | 200 通道 | 0.01% | 0.01mV |

 $\bigcirc$ 

#### 概述 1

## 2.2 主要功能

#### 2.2.1 量程

量程: -5.00000V~+5.00000V。(可出厂配置其它量程)

#### 2.2.2 测试速度

| 仪器分四档速度: | 慢速、    | 中速、  | 快速和高速。 |
|----------|--------|------|--------|
| 慢速:      | 2 次/秒  | @全通  | 道      |
| 中速:      | 4.6次/  | 秒@全) | 通道     |
| 快速:      | 27 次/秋 | 少@全通 | 道      |
| 高速:      | 105 次/ | 秒@全  | 通道     |

#### 2.2.3 触发方式

内部触发:内部自动循环测试,上位机使用指令:fetch?实时获取测量数据。 远程触发:使用远程指令触发一次扫描测量,上位机使用指令:trg执行一次测量并返回数据。

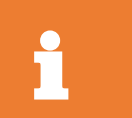

注意!

使用远程触发时,上位机发送 trg 指令后,需要足够的时间等待仪器测量完成,才能获取到数据,例如,慢速时至少等待 500ms 的测量时间来等待数据返回,务必根据测量速度来设置 TIMEOUT 时间。

#### 2.2.4 基本准确度

| 慢速: | 0.01% (AT40200A) 0.05%(AT40200) |
|-----|---------------------------------|
| 中速: | 0.01% (AT40200A) 0.05%(AT40200) |
| 快速: | 0.05% (AT40200A) 0.05%(AT40200) |
| 高速: | 0.1% (AT40200A) 0.1%(AT40200)   |

#### 2.2.5 设置

- 1. 测试速度设置
- 2. 触发方式设置
- 3. 局域网设置,包括 IP/网关/子网掩码/端口设置。
- 4. RS232/RS485 波特率设置。

#### 2.2.6 接口

USB-VCOM 接口:

标配接口,开机自动开启。支持 USB2.0 的通讯速率,Windows10/11 即插即用,无需驱动程序。 LAN 接口: 标配接口,开机自动开启。百兆局域网接口。 RS-232 接口: 支持最大 115200bps 的波特率,兼容 SCPI 协议和 Modbus RTU 协议。 后面板拨码开关进行预置使能。 RS-485 接口: 支持最大 115200bps 的波特率,使用 Modbus RTU 通讯协议。

后面板拨码开关进行预置使能。

3.开始

#### 本章您将了解到以下内容:

- 认识前面板——包括按键和测试端子的介绍。
- 后面板——介绍电源和接口信息。
- 上电启动——包括上电自检过程、仪器缺省值和仪器预热时间。

## 3.1 认识前面板

3.1.1 前面板描述

#### 图 3-1 前面板

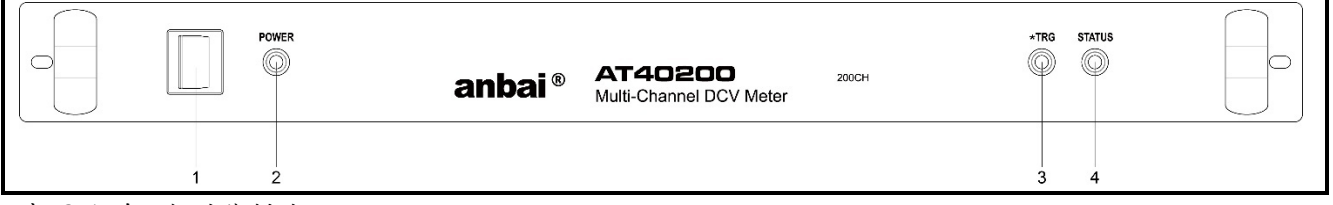

表 3-1 前面板功能描述

| S 1=1 - |                                 |
|---------|---------------------------------|
| 序号      | 功能                              |
| 1       | 电源开关: O-关/I-开                   |
| 2       | 电源指示灯                           |
| 3       | *TRG,触发指示灯,所有通道测量一次闪烁一次         |
| 4       | STATUS,触发状态指示,总线触发(BUS)时,指示灯点亮。 |

## 3.2 认识后面板

图 3-2 后面板

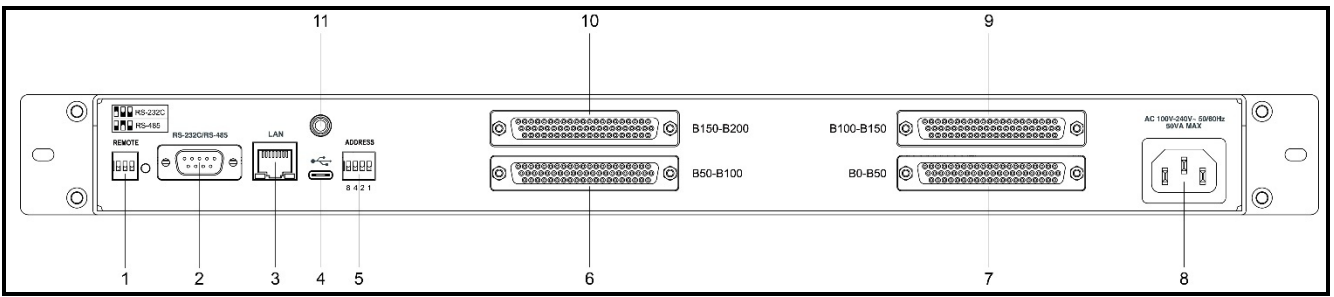

表 3-2 前面板功能描述

| 序号 | 功能                 |
|----|--------------------|
| 1  | REMOTE: 远程通讯开关     |
|    | 100: RS232C        |
|    | 010: RS485         |
| 2  | RS232C/RS485:      |
|    | DB9: 2-3-5: RS232C |
|    | DB9: 8-9: RS485    |

| 3  | LAN 接口               |
|----|----------------------|
| 4  | USB-VCOM 接口          |
| 5  | ADDRESS: RS485 地址设置。 |
| 6  | 测试端 B50-B100         |
| 7  | 测试端 B0-B50           |
| 8  | 电源插座: 100VAC~240VAC  |
| 9  | 测试端 B100-B150        |
| 10 | 测试端 B150-B200        |
| 11 | 接地端,GND              |

## 3.3 测试端

#### 图 3-3 测试端定义

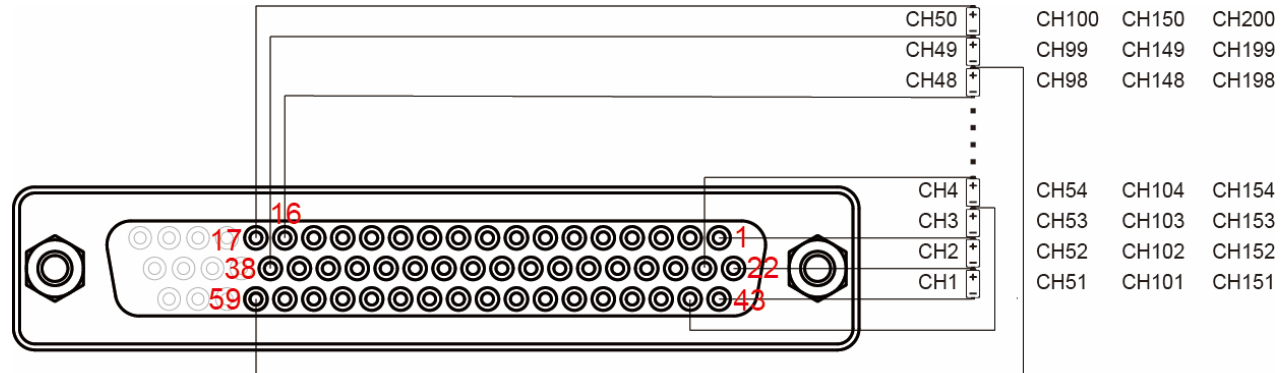

|      | 注意!                                                              |
|------|------------------------------------------------------------------|
|      | DB62 为标识的引脚为空脚,无定义。                                              |
|      | 由于 CH1~CH50、CH51~CH100、CH101~CH150、CH151~CH200 分别为独立的 50 通道模块,因此 |
|      | 在通道交界处,需要引出 2 根线分别接入 M1-17 和 M2-43,M2-17 和 M3-43, M3-17 和 M4-43  |
| СН1~ | CH50 接线表                                                         |

### 表 3-3 (M1) CH1~CH50 接线表

| DB62 | 电池(B)定义   | DB62 | 电池(B)定义 | DB62 | 电池(B)定义 |
|------|-----------|------|---------|------|---------|
| 43   | B0*(CH1-) | 49   | B18     | 55   | B36     |
| 22   | B1        | 28   | B19     | 34   | B37     |
| 1    | B2        | 7    | B20     | 13   | B38     |
| 44   | B3        | 50   | B21     | 56   | B39     |
| 23   | B4        | 29   | B22     | 35   | B40     |
| 2    | B5        | 8    | B23     | 14   | B41     |
| 45   | B6        | 51   | B24     | 57   | B42     |
| 24   | B7        | 30   | B25     | 36   | B43     |
| 3    | B8        | 9    | B26     | 15   | B44     |
| 46   | B9        | 52   | B27     | 58   | B45     |
| 25   | B10       | 31   | B28     | 37   | B46     |
| 4    | B11       | 10   | B29     | 16   | B47     |
| 47   | B12       | 53   | B30     | 59   | B48     |
| 26   | B13       | 32   | B31     | 38   | B49     |

| 5  | B14 | 11 | B32 | 17 | B50+ (B51-) |
|----|-----|----|-----|----|-------------|
| 48 | B15 | 54 | B33 |    |             |
| 27 | B16 | 33 | B34 |    |             |
| 6  | B17 | 12 | B35 |    |             |

表 3-4 (M2) CH51~CH100 接线表

| DB62 | 电池(B)定义    | DB62 | 电池(B)定义 | DB62 | 电池(B)定义       |
|------|------------|------|---------|------|---------------|
| 43   | B50(CH51-) | 49   | B68     | 55   | B86           |
| 22   | B51        | 28   | B69     | 34   | B87           |
| 1    | B52        | 7    | B70     | 13   | B88           |
| 44   | B53        | 50   | B71     | 56   | B89           |
| 23   | B54        | 29   | B72     | 35   | B90           |
| 2    | B55        | 8    | B73     | 14   | B91           |
| 45   | B56        | 51   | B74     | 57   | B92           |
| 24   | B57        | 30   | B75     | 36   | B93           |
| 3    | B58        | 9    | B76     | 15   | B94           |
| 46   | B59        | 52   | B77     | 58   | B95           |
| 25   | B60        | 31   | B78     | 37   | B96           |
| 4    | B61        | 10   | B79     | 16   | B97           |
| 47   | B62        | 53   | B80     | 59   | B98           |
| 26   | B63        | 32   | B81     | 38   | B99           |
| 5    | B64        | 11   | B82     | 17   | B100+ (B101-) |
| 48   | B65        | 54   | B83     |      |               |
| 27   | B66        | 33   | B84     |      |               |
| 6    | B67        | 12   | B85     |      |               |

表 3-5 (M3) CH101~CH150 接线表

| DB62 | 电池(B)定义      | DB62 | 电池(B)定义 | DB62 | 电池(B)定义       |
|------|--------------|------|---------|------|---------------|
| 43   | B100(CH101-) | 49   | B118    | 55   | B136          |
| 22   | B101         | 28   | B119    | 34   | B137          |
| 1    | B102         | 7    | B120    | 13   | B138          |
| 44   | B103         | 50   | B121    | 56   | B139          |
| 23   | B104         | 29   | B122    | 35   | B140          |
| 2    | B105         | 8    | B123    | 14   | B141          |
| 45   | B106         | 51   | B124    | 57   | B142          |
| 24   | B107         | 30   | B125    | 36   | B143          |
| 3    | B108         | 9    | B126    | 15   | B144          |
| 46   | B109         | 52   | B127    | 58   | B145          |
| 25   | B110         | 31   | B128    | 37   | B146          |
| 4    | B111         | 10   | B129    | 16   | B147          |
| 47   | B112         | 53   | B130    | 59   | B148          |
| 26   | B113         | 32   | B131    | 38   | B149          |
| 5    | B114         | 11   | B132    | 17   | B150+ (B151-) |
| 48   | B115         | 54   | B133    |      |               |
| 27   | B116         | 33   | B134    |      |               |
| 6    | B117         | 12   | B135    |      |               |

#### 表 3-6 (M4) CH151~CH200 接线表

| DB62 | 电池(B)定义      | DB62 | 电池(B)定义 | DB62 | 电池(B)定义 |
|------|--------------|------|---------|------|---------|
| 43   | B150(CH151-) | 49   | B168    | 55   | B186    |
| 22   | B151         | 28   | B169    | 34   | B187    |
| 1    | B152         | 7    | B170    | 13   | B188    |
| 44   | B153         | 50   | B171    | 56   | B189    |
| 23   | B154         | 29   | B172    | 35   | B190    |
| 2    | B155         | 8    | B173    | 14   | B191    |
| 45   | B156         | 51   | B174    | 57   | B192    |
| 24   | B157         | 30   | B175    | 36   | B193    |
| 3    | B158         | 9    | B176    | 15   | B194    |
| 46   | B159         | 52   | B177    | 58   | B195    |
| 25   | B160         | 31   | B178    | 37   | B196    |
| 4    | B161         | 10   | B179    | 16   | B197    |
| 47   | B162         | 53   | B180    | 59   | B198    |
| 26   | B163         | 32   | B181    | 38   | B199    |
| 5    | B164         | 11   | B182    | 17   | B200    |
| 48   | B165         | 54   | B183    |      |         |
| 27   | B166         | 33   | B184    |      |         |
| 6    | B167         | 12   | B185    |      |         |

## 3.4 上电启动

#### 3.4.1 开机

打开电源开关,电源指示灯点亮,仪器进入正常工作状态。

#### 3.4.2 预热

预热时间:为了达到指定的准确度,仪器需要预热至少15分钟。

#### 3.4.3 运行状态

仪器开机后, 立即进入内部触发模式, 仪器将不间断对所有通道进行测量:

图 3-4 工作指示灯定义

| *TRG | STATUS |  |
|------|--------|--|
|      |        |  |

\*TRG 指示灯:

所有通道测量一次,\*TRG 指示灯将闪烁一次。

#### STATUS 指示灯:

- 1. 在开机自检时,如果自检错误,STATUS 将点亮。
- 2. 正常工作状态,触发方式修改为总线(BUS)触发后,STATUS将点亮。

4. 远程通讯

您将了解到以下内容:

- 介绍 RS-232 接口
- ▶ RS-232 连接。
- 选择波特率。
- 软件协议。

仪器使用 RS-232 接口(标准配置)与计算机进行通信,完成所有仪器功能。通过标准 SCPI 命令,用户 还可以方便地编制各种适合自身的采集系统。

### 4.1 USB-VCOM

仪器标配 USB2.0 通讯接口,为了上位机编程方便,我们将自动在 Windows 系统里虚拟为一个串口, 在 Windows 10/Windows11 下,系统自动安装驱动程序。 低版本的 Windows,可能需要自行安装驱动程序。

● 注意!● Windows7/XP 用户需要自行安装驱动程序,安装方法请与我公司 FAE 联系。

USB-VCOM 仍是使用 USB2.0 的传输速率进行通讯,不受串口波特率限制,用户将波特率设置为任意 波特率,例如: 115200bps 即可。

USB-VCOM 开机自动开启,后续无需设置任何参数。

## 4.2 局域网接口(LAN)

仪器内置百兆局域网(LAN)接口。LAN接口开机自动开启。 LAN在出厂时默认设置如下: IP:192.168.1.175端口:1000 子网掩码:255.0.0.0 网关:192.168.1.1

用户可以使用 USB-VCOM/LAN/RS232 接口,通过指令进行修改。

## 4.3 RS-232C

RS-232 是目前广泛采用的串行通讯标准,也称为异步串行通讯标准,用于实现计算机与计算机之间、计算机与外设之间的数据通讯。RS为"Recommended Standard"(推荐标准)的英文缩写,232 是标准 号,该标准是美国电子工业协会(EIA)1969 年正式公布的标准。 最常用的 RS-232 信号如表所示: 表 4-1 RS-232 标准的最小子集

| 信号   | 符号  | 9 芯连接器引脚号 |
|------|-----|-----------|
| 发送数据 | TXD | 3         |
| 接收数据 | RXD | 2         |
| 接地   | GND | 5         |

#### 4.3.1 RS232C 连接

RS-232 串行接口可以和控制器(例如: 电脑或工控机)的串行接口通过 3 芯 DB-9 电缆进行互连。

仪器使用公头 DB9 与电脑通讯,必须使用 2-3 交叉的双母头电缆。

由于 DB9 的 8/9 脚复用 RS485,因此仅可使用 3 线的 DB9 电缆。

图 4-1 后面板上 DB-9 插座

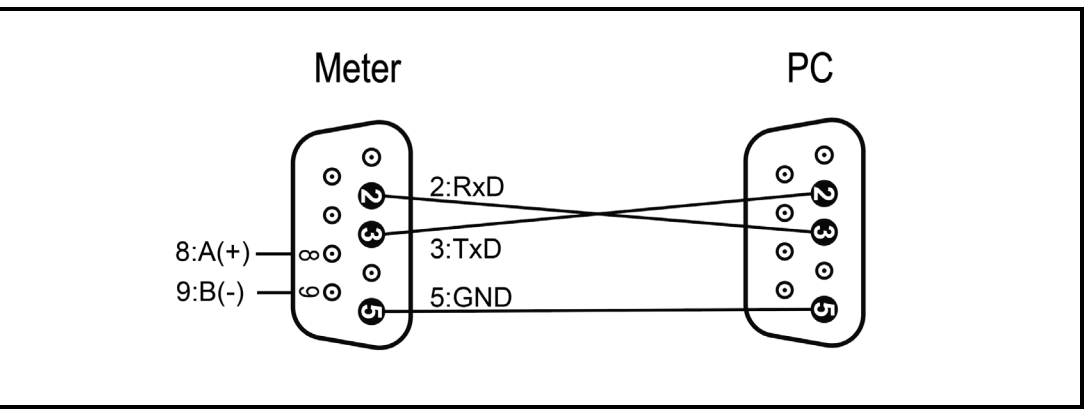

为避免电气冲击,在插拔连接器时,建议关闭仪器电源。

#### 4.3.2 默认的通信设置:

传输方式: 含起始位和停止位的全双工异步通讯

数据位: 8位

停止位: 1位

校验位: 无

#### 4.3.3 后面板设置为 RS-232C 通讯接口

RS232C 必须在后面板 REMOTE 拨码开关位置如下图设置。

图 4-2 后面板上的远程控制 RS232C 拨码开关位置

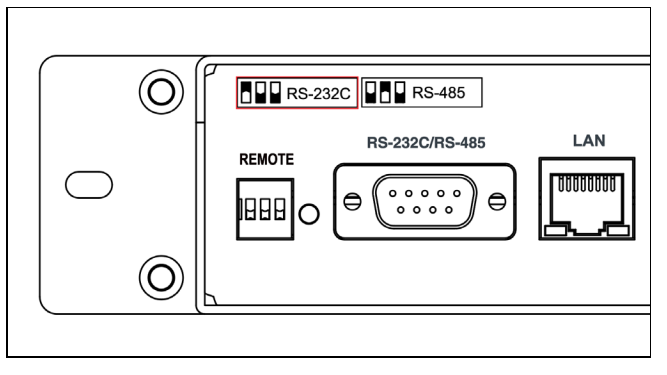

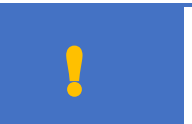

- 1. 拨码开关设置后,需要在下次启动后生效。
- 2. RS232C 接口支持 SCPI/MODBUS 两种协议,需要使用通讯指令进行切换,设置好的通讯协议会 自动保存便于下次开机使用。

## 4.4 RS-485 连接

仪器标配 RS485 接口并同时支持安柏增强 SCPI 和 ModbusRTU 协议。

RS485 是一种支持多机通讯的通讯接口,可以通过一台主机与多台从机并接在一起。 详细的 RS485 规范,不作为本用户手册的说明重点,请参考

https://en.wikipedia.org/wiki/RS-485

| 引脚 | 功能         |
|----|------------|
| 8  | RS485-A(+) |
| 9  | RS485-B(-) |

#### 4.4.1 后面板设置为 RS-485 通讯接口

RS485C 必须在后面板 REMOTE 拨码开关位置如下图设置。

图 4-3 后面板上的远程控制 RS485 拨码开关位置

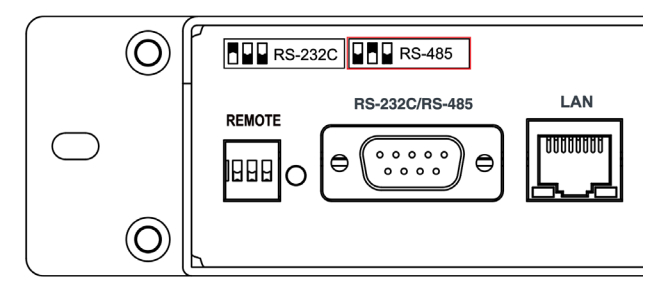

- a. 拨码开关设置后,需要在下次启动后生效。
- b. RS485 接口支持 SCPI/MODBUS 两种协议, 需要使用通讯指令进行切换, 设置好的通讯协议会自动保存便于下次开机使用。

## 4.5 通讯协议

#### 4.5.1 SCPI 语言

SCPI-Standard Commands for Programmable Instruments(可程控仪器标准命令) 是安柏仪器采用 的一种用于测试仪器的通用命令集。SCPI 亦称为 TMSL-Test and Measurement System Language (测试系统语言),至今已被测试设备制造商广泛采用。 安柏增强 SCPI 通讯协议可以支持 RS485 多机通讯。 使用 Windows 操作系统,建议使用 SCPI。

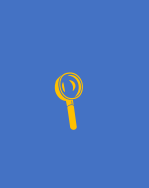

 仪器内置命令解析器负责用户各种命令格式解析。由于命令解析器依据 SCPI 协议,但并不完全 与 SCPI 一致,请开始工作之前仔细阅读"设置与 SCPI 命令参考"一章。

 由于 SCPI 协议对于电脑端上位机比较易用,同时为了防止设置了错误通讯协议造成无法通讯, 仪器的 USB-VCOM 和 LAN 接口只支持 SCPI 协议,通过指令切换的通讯协议仅对 RS232 和 RS485 接口有效。

## 5.设置和 SCPI 命令参考

本章包括以下几方面的内容:

- 命令解析器——了解命令解析器的一些规则。
- 命令语法——命令行的书写规则
- 查询语法——查询命令的书写规则
- 查询响应——查询响应的格式
- 命令参考

本章节提供了仪器使用的所有的 SCPI 命令,通过这些 SCPI 命令,可以完全控制仪器所有功能。

### 5.1 命令串解析

主机可以发送一串命令给仪器, 仪器命令解析器在捕捉到结束符或是 20ms 时间内无输入后开始解析。

例如:

AAA:BBB CCC;DDD EEE;:FFF

合法的命令串:

仪器命令解析器负责所有命令解析和执行,在编写程序前您必须首先对其解析规则有所了解。

#### 5.1.1 命令解析规则

- 1. 命令解析器只对 ASCII 码数据进行解析和响应。
- 2. 在收到结束符后开始命令解析。(结束符可以在<系统配置>页面里设置)
- 3. 如果没有收到结束符,命令解析器会在等待 20ms 未收到字符后开始解析命令。
- 如果指令握手打开,命令解析器在每接收到一个字符后,立即将该字符回送给主机,主机 只有接收到这个回送字符后才能继续发送下一个字符。
- 5. 命令解析器在解析到错误后,立即终止解析,当前指令作废。
- 6. 命令解析器在解析到查询命令后,终止本次命令串解析,其后字符串被忽略。
- 7. 命令解析器对命令串的解析不区分大小写。
- 8. 命令解析器支持命令缩写形式,缩写规格参见之后章节。

#### 5.1.2 符号约定和定义

本章使用了一些符号,这些符号并不是命令树的一部分,只是为了能更好的对命令串的理解。

| 标志   | 说明                                |
|------|-----------------------------------|
| <>   | 尖括号中的文字表示该命令的参数,例如:               |
|      | <float> 代表浮点数参数</float>           |
|      | <integer>代表整数参数</integer>         |
| []   | 中括号中文字表示可选命令,例如:                  |
|      | COMP[:STAT] ON = COMP ON          |
| {}   | 大括号中的参数表示单选项,例如:                  |
|      | FUNC:RATE {SLOW,MED,FAST} 参数是其中一项 |
| 大写字母 | 命令的缩写形式                           |
|      | 空格字符,表示一个空格,仅用于阅读需要。              |

#### 5.1.3 命令树结构

对 SCPI 命令采用树状结构的,可向下三级(注:此仪器的命令解析器可向下解析任意层),在这里最高级称为子系统命令。只有选择了子系统命令,该其下级命令才有效,SCPI 使用冒号(:)来分隔高级命令和低级命令。

图 5-1 命令树结构

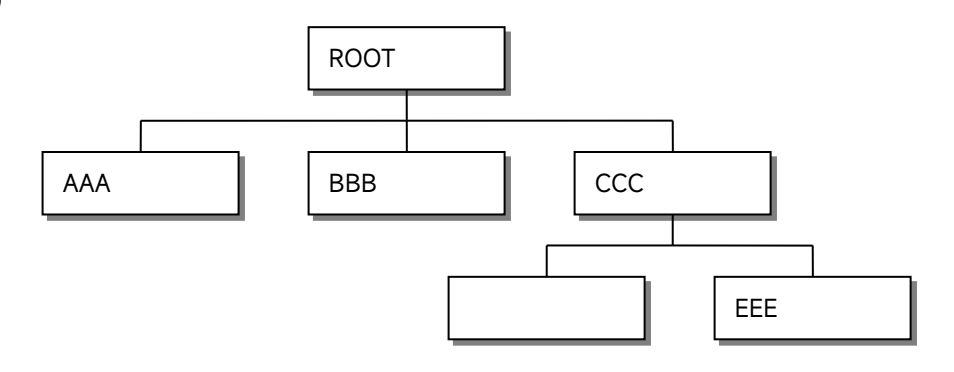

ROOT:CCC:DDD ppp ROOT 子系统命令 CCC 第二级 DDD 第三级 ppp 参数

## 5.2 命令和参数

一条命令树由 命令和【参数】 组成,中间用1个空格(ASCII: 20H)分隔。

举例说明

<u>AAA:BBB</u>□1.234 命令 [参数]

#### 5.2.1 命令

命令字可以是长命令格式或缩写形式,使用长格式便于工程师更好理解命令串的含义;缩写形式适合书 写。

#### 5.2.2 参数

- 1. 单命令字命令,无参数。
  - 例如: AAA:BBB
- 2. 参数可以是字符串形式,其缩写规则仍遵循上节的"命令缩写规则"。
- 如: AAA:BBB口1.23
- 3. 参数可以是数值形式

| <integer></integer>   | 整数 123, +123, -123                    |
|-----------------------|---------------------------------------|
| <float></float>       | 任意形式的浮点数:                             |
|                       | 定点浮点数:1.23, -1.23                     |
|                       | 科学计数法表示的浮点数:1.23E+4,-1.23e-4          |
|                       | 倍率表示的浮点数:1.23k,1.23MA,1.23G,1.23u     |
| <scifloat></scifloat> | 科学计数法表示的浮点数: 1.2345E+04 表示 1.2345×104 |

表 5-1 倍率缩写

| 数值            | 倍率 |           |
|---------------|----|-----------|
| 1E15 (PETA)   | PE |           |
| 1E12 (TERA)   | Т  |           |
| 1E9 (GIGA)    | G  |           |
| 1E6 (MEGA)    | MA |           |
| 1E3 (KILO)    | К  |           |
| 1E-3 (MILLI)  | М  | 特别注意,代表 m |
| 1E-6 (MICRO)  | U  |           |
| 1E-9 (NANO)   | N  |           |
| 1E-12 (PICO)  | Р  |           |
| 1E-15 (PEMTO) | F  |           |
| 1E-18 (ATTO)  | А  |           |

由于 SCPI 不区分大小写,因此倍率单位的写法与标准名称不同,例如:

"1M"表示为1毫,而不是1兆

"1MA"表示为1兆

5.2.3 分隔符

仪器命令解析器只接收允许的分隔符,除此之外的分隔符命令解析器将产生"Invalid separator(非法分割符)"错误。这些分隔符包括:

```
; 分号,用于分隔两条命令。
例如:AAA:BBB 100.0;CCC:DDD
: 冒号,用于分隔命令树,或命令树重启动。
例如:AAA:BBB:CCC 123.4;:DDD:EEE 567.8
? 问号,用于查询。
例如:AAA?
으 空格,用于分隔参数。
例如:AAA:BBB□1.234
```

#### 5.2.4 错误码

| 昔误 | 码         |                    |        |
|----|-----------|--------------------|--------|
|    | 对应的错误码如下: |                    |        |
|    | 错误码       | 说明                 |        |
|    | *E00      | No error           | 无错误    |
|    | *E01      | Bad command        | 命令错误   |
|    | *E02      | Parameter error    | 参数错误   |
|    | *E03      | Missing parameter  | 缺少参数   |
|    | *E04      | buffer overrun     | 缓冲区溢出  |
|    | *E05      | Syntax error       | 语法错误   |
|    | *E06      | Invalid separator  | 非法分隔符  |
|    | *E07      | Invalid multiplier | 非法倍率单位 |
|    | *E08      | Numeric data error | 数值错误   |
|    | *E09      | Value too long     | 数字太长   |
|    | *E10      | Invalid command    | 无效指令   |
|    |           |                    |        |

| *E11 Unknow error 未知错误 |
|------------------------|
|------------------------|

## 5.3 SCPI 多机通讯

使用安柏增强型 SCPI 通讯协议,可以支持多机通讯,所有安柏生产的配备 RS485 接口的仪器,都可以 透过 RS485 接口进行多机通讯。 多机通讯指令: ADDRess <No>;;<SCPI 指令>

例如: ADDR 2;:IDN?

获取站号2的版本信息。

## 5.4 命令参考

所有命令都是按子系统命令顺序进行解释,下面列出了所有子系统

• FETCh?

TRG

• TRIGger

- SAMPle
- LAN
- UART
- IDN?
- ERRor

内部触发(INT)下,获取实时测量数据

总线触发(BUS)下,触发一次测量并返回测量结果

设置触发模式

- 采样子系统,设置采样速率和市电工频
- 局域网配置子系统
- 系统配置子系统
- 仪器信息查询子系统
- 错误信息子系统

## 5.5 TRIGger 触发设置

图 5-2 TRIGger 子系统树

| TRIGger | :SOURce          | {INT,,BUS } | 触发源选择 |
|---------|------------------|-------------|-------|
|         | TRIGger 用来设置触发源。 |             |       |

#### 5.5.1 TRIGger:SOURce

TRIG:SOUR 用来设置触发源。

| 命令语法 | TRIGger:SOURce {INT,BUS}       |  |  |
|------|--------------------------------|--|--|
| 例如   | 发送> TRIG:SOUR BUS //设置为总线触发模式。 |  |  |
| 查询语法 | TRIG:SOUR?                     |  |  |
| 查询响应 | {INT,BUS}                      |  |  |

## 5.6 SAMPle 测试速度设置

SAMPle 采样子系统用来设置测试速度和市电工频。

图 5-3 SAMPle 子系统树

| SAMPle | :SPEED  | {SLOW,MED,FAST,ULTRa } | 测试速度设置 |
|--------|---------|------------------------|--------|
|        | :RATE   |                        |        |
|        | :FILTER | {50Hz/50, 60Hz/60}     | 工频设置   |
|        | :LINE   |                        |        |

慢速:2次/秒@全通道,测量周期 500ms 中速:4.6次/秒@全通道,测量周期 217ms 快速:27次/秒@全通道,测量周期 37ms 高速:105次/秒@全通道,测量周期 9.5ms

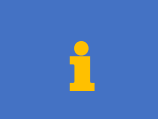

## SAMPLE 子系统设置的参数不会存储到仪器文件中。 仪器开机,采样速率将设置为慢速,工频为 50Hz。

#### 5.6.1 SAMPle[:SPEED(RATE)] 测试速度设置

注意:

#### SAMPLE[:SPEED] 或 SAMP[:RATE] 用来设置测量速度

| 命令语法 | SAMPle[:SPEED] {SLOW,MED,FAST,ULTRa} |  |  |  |  |
|------|--------------------------------------|--|--|--|--|
|      | SAMPle[:RATE] {SLOW,MED,FAST,ULTRa}  |  |  |  |  |
| 参数   | 其中, {SLOW,MED,FAST,ULTRa}            |  |  |  |  |
|      | SLOW 慢速                              |  |  |  |  |
|      | MED 中速                               |  |  |  |  |
|      | FAST 快速                              |  |  |  |  |
|      | ULTRa 高速                             |  |  |  |  |
| 例如   | 发送> SAMP:RATE FAST //快速              |  |  |  |  |
|      | 发送> SAMP SLOW                        |  |  |  |  |
| 查询语法 | SAMP?                                |  |  |  |  |
|      | SAMP:RATE?                           |  |  |  |  |
|      | SAMP:SPEED?                          |  |  |  |  |
| 查询响应 | {SLOW,MED,FAST,ULTR}                 |  |  |  |  |
| 例如   | 发送> SAMP?                            |  |  |  |  |
|      | 返回> FAST                             |  |  |  |  |

#### 5.6.2 SAMPle:FILTER(LINE) 工频设置

#### SAMPle:FILTER 或 SAMP:LINE 用来设置市电工频。

| 命令语法 | SAMPle:FILTER {50Hz,50,60Hz,60} |  |  |
|------|---------------------------------|--|--|
|      | SAMPle:LINE {50Hz,50,60Hz,60}   |  |  |
| 例如   | 发送> SAMP:LINE 60 //设置为 60Hz     |  |  |
|      | 发送> SAMP:LINE 60Hz              |  |  |
| 查询语法 | SAMPle:FILTER?                  |  |  |
|      | SAMPle:LINE?                    |  |  |
| 查询响应 | {50Hz,60Hz}                     |  |  |

## 5.7 LAN 局域网设置

注意:

LAN 子系统用来设置与局域网通讯有关的参数,包括 IP 地址、端口、子网掩码和网关。这些设置必须与 当前局域网匹配才能正确通讯。

1

1. 建议使用仪器 USB-VCOM 通讯接口进行局域网设置, 仅需简单使用串口调试助手发送指令即可进 行修改。调试助手可以在安柏官网 https//www.anbai.cn 中免费下载。

#### 24 AT4050/40100/40150/40200 用户手册

| 2. | 如果使用 LAN 接口进行修改,需要将网线点对点插入电脑网口上,并按下列设置: |
|----|-----------------------------------------|
|    | IP 地址:192.168.1.1,                      |
|    | 子网掩码设置为 255.255.255.0,                  |
|    | 网关设置为 192.168.1.1,                      |
|    | DNS 设置为自动获取,或设置为 192.168.1.1            |
|    | 设置完成后使用网络调试助手 NetAssist 输入指令进行修改。       |
|    | NetAssist 为免费的网络调试助手,网络上可轻松下载。          |

#### 图 5-4 LAN 设置

| ?      | <ip>:<port> <net mask=""> <gateway></gateway></net></port></ip> | 查询当前网络配置                                                                                                    |
|--------|-----------------------------------------------------------------|----------------------------------------------------------------------------------------------------|
| :ip    | <###.###.###.###>                                               | IP 地址设置                                                                                                    |
| :port  | <1~65535>                                                       | 端口设置                                                                                                    |
| :gate  | <###.###.###.###>                                               | 网关设置                                                                                                    |
| :gw    |                                                                 |                                                                                                    |
| :mask  | <###.###.###.###>                                               | 子网掩码设置                                                                                                    |
| :reset |                                                                 | 恢复出厂设置                                                                                                    |
|        | ?<br>:ip<br>:port<br>:gate<br>:gw<br>:mask<br>:reset            | <pre>? <ip>:<port> <net mask=""> <gateway> :ip &lt;###.###.#############################</gateway></net></port></ip></pre> |

#### 5.7.1 LAN? 查询当前仪器局域网设置

| 命令语法 | LAN?                                                            |
|------|-----------------------------------------------------------------|
| 查询响应 | <ip>:<port> <gateway> <net mask=""></net></gateway></port></ip> |
| 例如   | 发送> LAN?                                                        |
|      | 返回> 192.168.1.175:1000 192.168.1.1 255.255.255.0                |

#### 5.7.2 LAN:IP 设置 ip 地址

IP 地址必须与当前局域网路由器地址在同一网段中。

| 命令语法 | LAN:IP <###.###.###.###>         |  |
|------|----------------------------------|--|
| 参数   | ip 地址格式:                         |  |
|      | 192.168.0.100                    |  |
|      | 10.0.0100                        |  |
| 例如   | 发送> LAN:IP 192.168.0.168         |  |
| 查询语法 | LAN:IP?                          |  |
| 查询响应 | <ip< td=""></ip<>                |  |
| 例如   | 发送> LAN:IP?                      |  |
|      | 返回> 192.168.0.168:1000 //IP + 端口 |  |

#### 5.7.3 LAN:PORT 设置端口

| 命令语法 | LAN:PORT <1~65535>    |
|------|-----------------------|
| 参数   | <1~65535>             |
| 例如   | 发送> LAN:PORT 1235     |
| 查询语法 | LAN:PORT?             |
| 查询响应 | <1~65536>             |
| 例如   | 发送> LAN:PORT?         |
|      | 返回> 1235 //端口         |
| 1    | 端口通常不需要更改,默认 1000 即可。 |

5.7.4 LAN:GATE 设置网关地址

带路由器局域网环境,请输入路由器地址。

可以通过局域网中的正常工作的电脑上进行查看本地局域网配置:

图 5-5 查看当前局域网环境-默认网关

| C:\WINDOWS\system32\cmd.exe ×                             | + ~                                   |                                                                                                    |
|-----------------------------------------------------------|---------------------------------------|----------------------------------------------------------------------------------------------------|
| Microsoft Windows [版本 10.0<br>(c) Microsoft Corporation。伢 | .26120.1542]<br>R留所有权利。               |                                                                                                    |
| C:\Users\>ipconfig /all                                   |                                       |                                                                                                    |
| 无线局域网适配器 WLAN:                                            |                                       |                                                                                                    |
| 连接特定的 DNS 后缀         描述         物理地址                      | · · · · · · · · · · · · · · · · · · · | el(R) Wi-Fi 6E AX211 160MHz<br>.168.0.139(首选)<br>.255.255.0<br>4年9月16日 8:31:15<br>4年9月16日 11:31:19<br>.168.0.1<br>.168.0.1<br>33093 |
| DNS 服务器 .......<br>TCPIP 上的 NetBIOS ...                   | ....:192<br>....:已启                   | .168.0.1                                                                                                    |

| 命令语法 | LAN:GATE <###.####.####>            |
|------|-------------------------------------|
|      | LAN:GW <###.###.####.###>           |
| 参数   | 网关地址格式:                             |
|      | 192.168.0.1                         |
|      | 10.0.0.1                            |
| 例如   | 发送> LAN:GATE 192.168.0.1 //必须是路由器地址 |
|      | 发送> LAN:GW 192.168.0.1              |
| 查询语法 | LAN:GATE?                           |
| 查询响应 | <网关地址>                              |
| 例如   | 发送> LAN:GATE?                       |
|      | 返回> 192.168.0.1                     |

5.7.5 LAN:MASK 设置子网掩码

查看正常工作的电脑上子网掩码,输入到仪器中。

图 5-6 查看当前局域网环境-子网掩码

| 局域网适配器 WLAN:                   |     |
|--------------------------------|-----|
| 重接特定的 DNS 后缀 ......:           |     |
| 苗述 Intel(R) Wi-Fi 6E AX211 160 | MHz |
| カ理地址                           |     |
| HCP 已启用 是                      |     |
| 自动配置已启用............ 是          |     |
| ⊾地链接 IPv6 地址.......:           |     |
| Pv4 地址                         |     |
| 2网掩码                           |     |
| 夾得租约的时间                        |     |
| 且约过期的时间 2024年9月16日 11:31:19    |     |
| 犬认网关...............192.168.0.1 |     |
| HCP 服务器 192.168.0.1            |     |
| HCPv6 IAID 87033093            |     |
| HCPv6 客户端 DUID ......:         |     |
| NS 服务器 192.168.0.1             |     |
| CPIP 上的 NetBIOS ......:已启用     |     |

| 命令语法 | LAN:MASK <###.###.###.###> |
|------|----------------------------|
| 参数   | 子网掩码格式:                    |
|      | 255.255.255.0              |
|      | 255.0.0.0                  |
| 例如   | 发送> LAN:MASK 255.255.255.0 |
| 查询语法 | LAN:MASK?                  |
| 查询响应 | <子网掩码>                     |
| 例如   | 发送> LAN:MASK?              |
|      | 返回> 255.255.255.0          |

## 5.8 RS232/RS485 通讯设置

UART 通讯设置可以设置 RS232C/RS485 通讯接口使用的波特率和通讯协议。

此处设置的波特率和通讯协议仅针对 RS232C/RS485 接口有效。 USB-VCOM 自适应波特率,不受此设置影响。 USB-VCOM/LAN 接口始终使用 SCPI 协议,以防止设置错误,而无法建立通讯。

图 5-7 UART 设置树

| UART | BAUD     | <9600,19200,38400,57600,115200> | 波特率设置  |
|------|----------|---------------------------------|--------|
|      | PROTocol | <scpi,modbus></scpi,modbus>     | 通讯协议设置 |

#### 5.8.1 波特率设置【BAUD】

| 命令语法     | UART:BAUD <9600,19200,38400,57600,115200>               |
|----------|---------------------------------------------------------|
| 参数       | <9600,19200,38400,57600,115200>                         |
|          | 通常电脑端上位机设置为 115200。                                     |
|          | PLC 端建议 9600~38400                                      |
| 例如       | 发送> UART:BAUD 115200                                    |
| 查询语法     | UART:BAUD?                                              |
| 查询响应     | <9600,19200,38400,57600,115200>                         |
| 例如       | 发送> UART:BAUD?                                          |
|          | 返回> 115200                                              |
| <u> </u> | 在未知当前仪器设置的波特率, 使用 RS232/RS485 发送此指令将无法正确响应。此时使用 USB 接口进 |
|          | 行查询或重新设置。                                               |

#### 设置的波特率将自动保存在仪器中,便于下回开机使用。

#### 5.8.2 通讯协议设置【PROTocol】

| 命令语法     | UART:PROTocol <scpi,modbus></scpi,modbus>       |
|----------|-------------------------------------------------|
| 参数       | < SCPI,MODBUS>                                  |
|          | 通常电脑端上位机使用 SCPI 通讯协议比较容易编程。                     |
|          | PLC 端建议 MODBUS 协议。                              |
| 例如       | 发送> UART:PROT SCPI                              |
| 查询语法     | UART:PROT?                                      |
| 查询响应     | <scpi,modbus></scpi,modbus>                     |
| 例如       | 发送> UART:PROT?                                  |
|          | 返回> SCPI                                        |
| -        | 仪器出厂默认为 SCPI 协议,如果需要更改通讯协议,建议使用 USB/LAN 进行预先设置。 |
| <u> </u> | 通讯协议设置将会自动保存。                                   |

## 5.9 获取测量数据【FETCh?】

在内部触发模式下,安装设置的测量速度,不停循环测量所有通道,每次测量完成后会将测量结果保存 在内部单缓冲区中,等待上位机发送 FETCh?指令来返回。

由于内部触发,测量不间断,每次接收到 FETCh? 指令,将是上一次的测量结果。 如果仪器安装在自动化设备上,有多工位的情况下,务必在电池接触可靠后,至少延时 2 个测量周期后 发送 FETCh?指令。 请参考采样速率:

 慢速:
 2次/秒@全通道,测量周期 500ms

 中速:
 4.6次/秒@全通道,测量周期 217ms

 快速:
 27次/秒@全通道,测量周期 37ms

 高速:
 105次/秒@全通道,测量周期 9.5ms

通常,如果用于自动化设备测量,使用总线触发模式,发送 TRG 进行同步并且测量一次。

#### 数据格式:

+1.00001, +1.00002, +1.00001, +1.00003, +1.00001,..... CH1 CH2 CH3 CH4 CH5 每个通道以逗号(,)分割。 AT4050 CH1~CH50 AT40100 CH1~CH100 AT40150 CH1~CH150 AT40200 CH1~CH200

```
使用 C# 语言使用字符串分割函数可以非常简单的分割成数组:
string[] array = sFetch.Split(',');
double[] fValue = new double[array.Length];
```

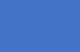

注意:

如果数据返回+9999.0,代表当前通道异常。

图 5-8 FETC?子系统树

| FETCh? | <无参数>                 |
|--------|-----------------------|
|        | {SLOW,MED,FAST,ULTRa} |

| 查询语法 | FETCh?                                                              |
|------|---------------------------------------------------------------------|
|      | FEECh? {SLOW,MED,FAST,ULTRa}                                        |
| 参数   | 无参数:直接获取测量结果                                                        |
|      | {SLOW, MED, FAST, ULTRa} 获取测量结果,并修改测量速率。                            |
| 例如   | 发送>FETC? //获取测量结果                                                   |
|      | 发送>FETC? FAST //获取测量结果,并将测量速率修改为快速。                                 |
|      | 返回> +1.00001, +1.00002, +1.00001, +1.00003, +1.00001, //数据总数与通道数量一致 |
| 注意   | 在总线触发模式下,将始终返回最后一次触发的测量结果。                                          |
|      | 数据返回的每一帧数据长度都相同。                                                    |

## 5.10 \*TRG 触发并返回测量结果子系统

\*TRG 子系统用来触发一次测量,并在测量完成后返回测量结果。

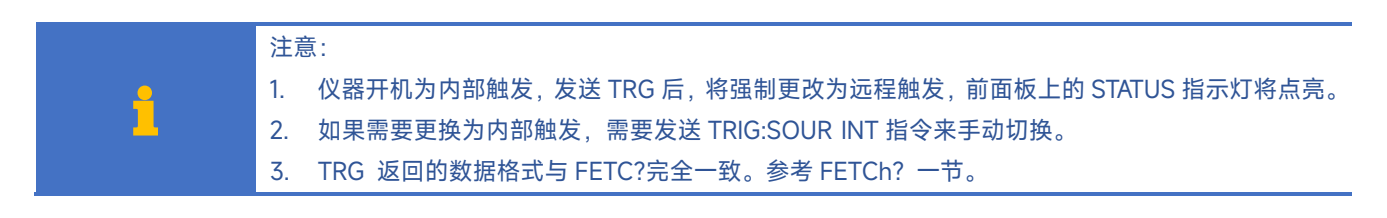

## 5.11 IDN? 子系统

图 5-9 IDN? 子系统树

| IDN? | 查询系统信息                                                           |  |  |
|------|------------------------------------------------------------------|--|--|
|      | IDN?子系统用来返回仪器的版本号。                                               |  |  |
| 查询语法 | IDN?                                                             |  |  |
| 查询响应 | < Manufacturer>, <model>,<sn>,<revision></revision></sn></model> |  |  |
| 例如   | 发送> IDN?                                                         |  |  |
|      | 返回> APPLENT,AT40200,0000000,A103                                 |  |  |

## 5.12 ERRor 子系统

#### 错误子系统用来获取最近一次发生错误的信息

| 查询语法: | ERRor?                         |    |  |
|-------|--------------------------------|----|--|
| 查询响应: | Error string                   |    |  |
| 例如:   | 发送> ERR? <i><nl></nl></i>      |    |  |
|       | 返回> no error. <i><nl></nl></i> |    |  |
|       | 对应的错误码如下:                      |    |  |
|       | 错误码                            | 说明 |  |

| 错误码  | 说明          |
|------|-------------|
| *E00 | No error    |
| *E01 | Bad command |

| Parameter error    |  |
|--------------------|--|
| Missing parameter  |  |
| buffer overrun     |  |
| Syntax error       |  |
| Invalid separator  |  |
| Invalid multiplier |  |
| Numeric data error |  |
| Value too long     |  |
| Invalid command    |  |
| Unknow error       |  |
|                    |  |

# 6.Modbus (RTU) 通讯协议

#### 本章包括以下几方面的内容:

- 数据格式——了解 Modbus 通讯格式。
- 功能
- 变量区域
- 功能码

## 6.1 数据格式

我们遵循 Modbus(RTU)通讯协议,仪器将响应上位机的指令,并返回标准响应帧。

Modbus 必须设置站号。站号使用后面板的 ADDRESS 拨码开关进行设置。

图 6-1 站号设置

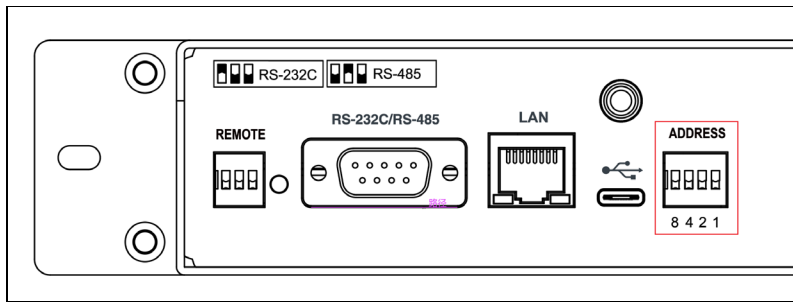

后面板上的拨码开关可以设置 1~0xF(15) 共 15 个站号,站号 0 无效。

表 6-1 拨码开关真值表

| 拨码开关状态 | 站号(16 进制) |  |
|--------|-----------|--|
|        | 1         |  |
|        | 2         |  |
|        | 3         |  |
|        | 4         |  |
|        | 5         |  |
|        | 6         |  |

| 7 |
|---|
| 8 |
| 9 |
| A |
| В |
| С |
| D |
| E |
| F |

6.1.2 指令帧

图 6-2 Modbus 指令帧

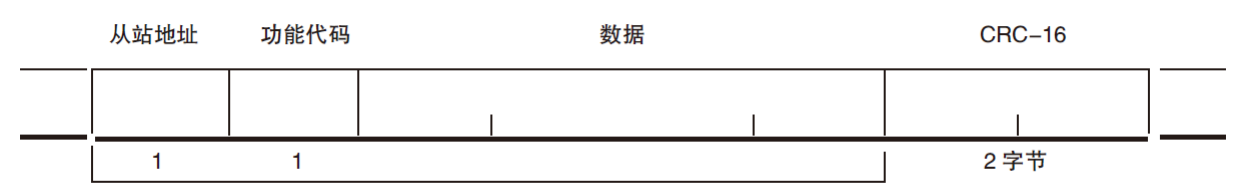

CRC-16 计算范围

表 6-2 指令帧说明

|        | 至少需要 3.5 字符时间的静噪间隔               |  |  |  |
|--------|----------------------------------|--|--|--|
| 从站地址   | 1字节                              |  |  |  |
|        | Modbus 可以支持 00~0x63 个从站          |  |  |  |
|        | 统一广播时指定为 00                      |  |  |  |
| 功能码    | 1字节                              |  |  |  |
|        | 0x03:读出多个寄存器                     |  |  |  |
|        | 0x04: =03H,不使用                   |  |  |  |
|        | 0x06:写入单个寄存器,可以用 10H 替代          |  |  |  |
|        | 0x08:回波测试(仅用于调试时使用)              |  |  |  |
|        | 0x10: 写入多个寄存器                    |  |  |  |
| 数据     | 指定寄存器地址、数量和内容                    |  |  |  |
| CRC-16 | 2 字节,低位在前                        |  |  |  |
|        | Cyclic Redundancy Check          |  |  |  |
|        | 将从站地址到数据末尾的所有数据进行计算,得到 CRC16 校验码 |  |  |  |

#### 至少需要 3.5 字符时间的静噪间隔

#### 6.1.3 CRC-16 计算方法

- 1. 将 CRC-16 寄存器的初始值设为 0xFFFF。
- 2. 对 CRC-16 寄存器和信息的第1 个字节数据进行 XOR 运算,并将计算结果返回 CRC 寄存器。
- 3. 用 0 填入 MSB, 同时使 CRC 寄存器右移 1 位。
- 从 LSB 移动的位如果为"0",则重复执行步骤(3)(处理下1 个移位)。从 LSB 移动的位如果为"1", 则对 CRC 寄存器和 0xA001 进行 XOR 运算,并将结果返回 CRC 寄存器。
- 5. 重复执行步骤(3)和(4),直到移动8位。
- 如果信息处理尚未结束,则对 CRC 寄存器和信息的下1 个字节进行 XOR 运算,并返回 CRC 寄存器,从第(3) 步起重复执行。
- 7. 将计算的结果(CRC 寄存器的值) 从低位字节附加到信息上。

我公司的"安柏仪器通讯测试工具"",里面有 Modbus 通讯调试方法。包含了 CRC-16 计算器。

#### 计算出 CRC-16 数据需要附加到指令帧末尾,例如:1234H:

图 6-3 Modbus 附加 CRC-16 值

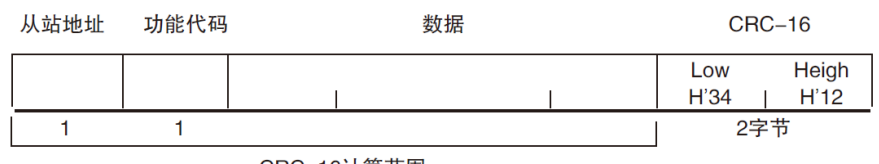

CRC-16计算范围

6.1.4 响应帧

()

#### 除非是 00H 从站地址广播的指令,其它从站地址仪器都会返回响应帧。

图 6-4 正常响应帧

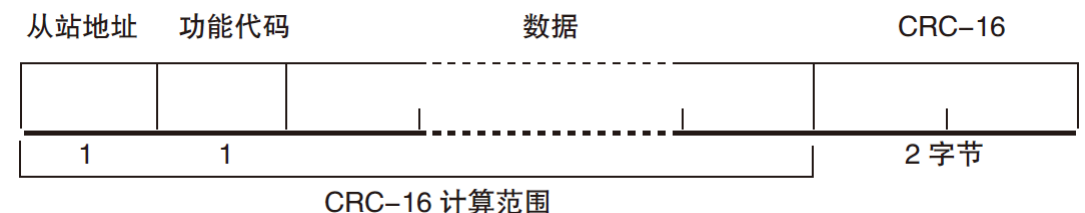

图 6-5 异常响应帧

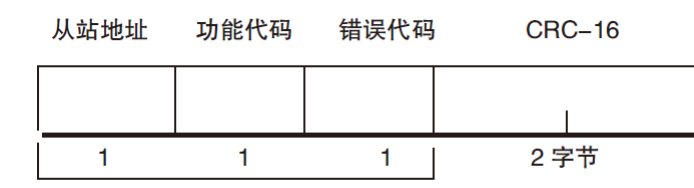

CRC-16 计算范围

表 6-3 异常响应帧说明

| 从站地址 | 1字节                                                    |
|------|--------------------------------------------------------|
|      | 从站地址原样返回                                               |
| 功能码  | 1字节                                                    |
|      | 指令帧的功能码逻辑或 (OR) 上 BIT7 (0x80), 例如: 0x03 OR 0x80 = 0x83 |
| 错误码  | 异常代码:                                                  |

| 0x01 功能码错误(功能码不支持)               |
|----------------------------------|
| 0x02 寄存器错误(寄存器不存在)               |
| 0x03 数据错误                        |
| 0x04 执行错误                        |
| 2 字节,低位在前                        |
| Cyclic Redundancy Check          |
| 将从站地址到数据末尾的所有数据进行计算,得到 CRC16 校验码 |
|                                  |

#### 6.1.5 无响应

以下情况, 仪器将不进行任何处理, 也不响应, 导致通讯超时。

- 1. 从站地址错误
- 2. 传输错误
- 3. CRC-16 错误
- 4. 位数错误,例如:功能码 0x03 总位数必须为 8,而接受到的位数小于 8 或大于 8 个字节。
- 5. 从站地址为 0x00 时,代表广播地址,仪器不响应。

#### 6.1.6 错误码

#### 表 6-4 错误码说明

| 错误码  | 名称    | 说明                | 优先级 |
|------|-------|-------------------|-----|
| 0x01 | 功能码错误 | 功能码不存在            | 1   |
| 0x02 | 寄存器错误 | 寄存器不存在            | 2   |
| 0x03 | 数据错误  | 寄存器数量或字节数量错误      | 3   |
| 0x04 | 执行错误  | 数据非法,写入的数据不在允许范围内 | 4   |

## 6.2 功能码

仪器仅支持以下几个功能码,其它功能码,将响应错误帧。

表 6-5 功能码

| 功能码  | 名称        | 说明          |
|------|-----------|-------------|
| 0x03 | 读出多个寄存器   | 读出多个连续寄存器数据 |
| 0x04 | 与 0x03 相同 | 请用 0x03 代替  |
| 0x08 | 回波测试      | 接收到的数据原样返回  |
| 0x10 | 写入多个寄存器   | 写入多个连续寄存器   |

## 6.3 寄存器

仪器的寄存器数量为 2 字节模式,即每次必须写入 2 个字节,例如:速度的寄存器为 0x3002,数据为 2 字节,数值必须写入 0x0001

#### 数据:

仪器支持以下几种数值:

- 1. 1个寄存器, 双字节(16位) 整数, 例如: 0x64 → 00 64
- 2. 2个寄存器,四字节(32位)整数,例如: 0x12345678 → 12 34 56 78

3. 2个寄存器,四字节(32位)单精度浮点数,3.14 → 40 48 F5 C3

我公司的"安柏仪器通讯测试工具"",里面有 Modbus 通讯调试方法。包含了浮点数转换器。

## 6.4 读出多个寄存器

0

#### 图 6-6 读出多个寄存器 (0x03)

| 从站地均 | 业 功能代码 | 读出开始地址 | 元素数量 | CRC-16 |
|------|--------|--------|------|--------|
|      | H'03   |        |      |        |
| 1    | 1      | 2      | 2    | 2 字节   |

#### 读出多个寄存器的功能码是 0x03.

表 6-6 读出多个寄存器

|             | 名称              |        |           | 说明                             |                       |  |  |
|-------------|-----------------|--------|-----------|--------------------------------|-----------------------|--|--|
|             |                 |        | Ŀ         | 没有指定 RS485 地址时,默认              | 没有指定 RS485 地址时,默认为 01 |  |  |
|             | 0x03            | 功能码    |           |                                |                       |  |  |
|             |                 |        | Ŀ         | 寄存器起始地址,请参考 Mod                | dbus 指令集              |  |  |
|             |                 | 读取寄存   | 字器数量      | 连续读取的寄存器数量。请参考 Modbus 指令集,以确保这 |                       |  |  |
|             | 0001~006A (106) |        | 06A (106) | 些寄存器地址都是存在的,否则将会返回错误帧。         |                       |  |  |
|             | CRC-16          | 校验码    |           |                                |                       |  |  |
| 图 6-7 读出多个寄 | F存器(OxO         | 13)响应帧 | <u>ل</u>  | ·                              |                       |  |  |
|             | 从站地址            | 功能代码   | 字节计数      | 读出数据(元素数量部分)                   | CRC-16                |  |  |
|             | []              |        |           |                                | 1                     |  |  |
|             |                 | H'03   |           |                                |                       |  |  |
|             | 1               | 1      | 1         | <br>0 ~ 212(2X106)             | 2                     |  |  |

| 1 1 | 0~212(2X106) |
|-----|--------------|
|-----|--------------|

| 名称     | 名称   | 说明            |
|--------|------|---------------|
|        | 从站地址 | 原样返回          |
| 0x03   | 功能码  | 无异常: 0x03     |
| 或 0x83 |      | 错误码: 0x83     |
|        | 字节数  | =寄存器数量 x 2    |
|        |      | 例如:1个寄存器返回 02 |
|        | 数据   | 读取的数据         |
| CRC-16 | 校验码  |               |

2

## 6.5 写入多个寄存器

#### 图 6-8 写入多个寄存器 (0x10)

| 从站地址 | 功能代码 | 读出开始地址 | 元素数量 | 字节计数 | 写入数据(元素数量部分) | CRC-16 |
|------|------|--------|------|------|--------------|--------|
|      | H'10 |        |      |      |              |        |
| 1    | 1    | 2      | 2    | 1    | 0~208(2X104) | 2      |

表 6-7 写入多个寄存器

| 名称     | 名称              | 说明                             |
|--------|-----------------|--------------------------------|
|        | 从站地址            | 没有指定 RS485 地址时,默认为 01          |
| 0x10   | 功能码             |                                |
|        | 起始地址            | 寄存器起始地址,请参考 Modbus 指令集         |
|        | 写入寄存器数量         | 连续读取的寄存器数量。请参考 Modbus 指令集,以确保这 |
|        | 0001~0068 (104) | 些寄存器地址都是存在的,否则将会返回错误帧。         |
|        | 字节数             | =寄存器数量 x 2                     |
| CRC-16 | 校验码             |                                |
|        |                 |                                |

#### 图 6-9 写入多个寄存器 (0x10) 响应帧

| 从站地址 | 功能代码 | 写入开始地址 | 元素数量 | CRC-16 |
|------|------|--------|------|--------|
|      | H'10 |        |      |        |
| 1    | 1    | 2      | 2    | 2字节    |

| 名称     | 名称         | 说明        |
|--------|------------|-----------|
|        | 从站地址       | 原样返回      |
| 0x10   | 功能码        | 无异常: 0x10 |
| 或 0x90 |            | 错误码: 0x90 |
|        | 起始地址       |           |
|        | 寄存器数量      |           |
|        | CRC-16 校验码 |           |

## 6.6 回波测试

回波测试功能码 0x08,用于调试 Modbus。

图 6-10 回波测试 (0x08)

### 指令帧

| 从站地址 | 功能代码 | 固定   | 值    | 测试数据 | CRC-16 |
|------|------|------|------|------|--------|
|      | H'08 | H'00 | H'00 |      |        |
| 1    | 1    | 2    |      | 2    | 2字节    |
| 响应帧  |      |      |      |      |        |
| 从站地址 | 功能代码 | 固定   | 值    | 测试数据 | CRC-16 |
|      | H'08 | H'00 | H'00 |      |        |
| 1    | 1    | 2    |      | 2    | 2字节    |
|      | 夕称   |      | 送田   |      |        |

| 名称   | 名称   | 说明   |
|------|------|------|
|      | 从站地址 | 原样返回 |
| 0x08 | 功能码  |      |

| 固定值        | 00 00         |
|------------|---------------|
| 测试数据       | 任意数值:例如 12 34 |
| CRC-16 校验码 |               |

#### 例如:

#### 假定测试数据为 0x1234:

| 指令: | 01 | 08 | 00 00 | 12 34 | ED 7C(CRC-16) |
|-----|----|----|-------|-------|---------------|
| 响应: | 01 | 08 | 00 00 | 12 34 | ED 7C(CRC-16) |

## 7. Modbus (RTU) 指令集

本章包括以下几方面的内容: 寄存器地址

我公司的"安柏仪器通讯测试工具<sup>""</sup>,里面有 Modbus 通讯调试方法。包含了浮点数转换器。

除非特别说明,以下说明中指令和响应帧的数值都是16进制数据。

## 7.1 寄存器总览

 $\bigcirc$ 

以下列出了仪器使用的所有寄存器地址,任何不在表中的地址将返回错误码 0x02.

| 表   | 7-1 | 寄存器总       | 览  |
|-----|-----|------------|----|
| ~ - |     | 1 11 10 10 | ~0 |

| 寄存器  |    | ┍╧┑┿╪╴╩┢ | 名称            | 数值              | 说明 |
|------|----|----------|---------------|-----------------|----|
| 地址   | 数量 | 字节数      |               |                 |    |
| 1000 | 1  | 2        | 读取测量结果: CH1   | 2 字节有符号整数,单位 mV | 只读 |
| 1001 | 1  | 2        | 读取测量结果: CH2   | 2 字节有符号整数,单位 mV | 只读 |
| 1002 | 1  | 2        | 读取测量结果:CH3    | 2 字节有符号整数,单位 mV | 只读 |
|      |    |          |               |                 |    |
| 1031 | 1  | 2        | 读取测量结果: CH50  | 2 字节有符号整数,单位 mV | 只读 |
|      |    |          |               |                 |    |
| 1062 | 1  | 2        | 读取测量结果: CH100 | 2 字节有符号整数,单位 mV | 只读 |
|      |    |          |               |                 |    |
| 1095 | 1  | 2        | 读取测量结果: CH150 | 2 字节有符号整数,单位 mV | 只读 |
|      |    |          |               |                 |    |
| 10C7 | 1  | 2        | 读取测量结果: CH200 | 2 字节有符号整数,单位 mV | 只读 |
| 2000 | 2  | 4        | 读取测量结果: CH1   | 4 字节浮点数,        | 只读 |
|      |    |          |               | 字节顺序 CCDDAABB   |    |
| 2002 | 2  | 4        | 读取测量结果:CH2    | 4字节浮点数          | 只读 |
|      |    |          |               | 字节顺序 CCDDAABB   |    |
| 2004 | 2  | 4        | 读取测量结果:CH3    | 4字节浮点数          | 只读 |
|      |    |          |               | 字节顺序 CCDDAABB   |    |
|      |    |          |               |                 |    |
| 2064 | 2  | 4        | 读取测量结果: CH50  | 4字节浮点数          | 只读 |
|      |    |          |               | 字节顺序 CCDDAABB   |    |
|      |    |          |               |                 |    |
| 20C8 | 2  | 4        | 读取测量结果: CH100 | 4字节浮点数          | 只读 |
|      |    |          |               | 字节顺序 CCDDAABB   |    |

| 212C | 2 | 4 | 读取测量结果: CH150 | 4字节浮点数        | 只读 |
|------|---|---|---------------|---------------|----|
|      |   |   |               | 字节顺序 CCDDAABB |    |
| 2190 | 2 | 4 | 读取测量结果: CH200 | 4 字节浮点数       | 只读 |
|      |   |   |               | 字节顺序 CCDDAABB |    |

## 7.2 获取测量数据

#### 7.2.1 获取测量结果,整数类型【1000】

寄存器 1000~1031 用来获取仪器 CH1~CH50 电压值, 16 位带符号整数,单位 mV。 寄存器 1000~1063 用来获取仪器 CH1~CH100 电压值, 16 位带符号整数,单位 mV。 寄存器 1000~1096 用来获取仪器 CH1~CH150 电压值, 16 位带符号整数,单位 mV。 寄存器 1000~1037 用来获取仪器 CH1~CH200 电压值, 16 位带符号整数,单位 mV。

每个寄存器分别返回1个通道的数据,格式为16位带符号整数。例如: 0x3E8 = 1000mV = 1.000V 寄存器 0x1000 起始的数据分辨率为1mV。 0x1000 寄存器可以有效缩短通讯时间,但分辨率较低。 高精度的数据,可以读取 0x2000 寄存器,数据格式为2位浮点数。

#### 以下指令同时获取所有 50 个通道数据。

| 1  | 2  | 3   | 4  | 5     | 6   | 7   |    |
|----|----|-----|----|-------|-----|-----|----|
| 01 | 03 | 10  | 00 | 00    | )32 | C0  | DF |
| 从站 | 读  | 寄存器 |    | 寄存器数量 |     | 校验码 |    |

#### 7.2.2 获取测量结果,浮点数类型【2000】

每个通道寄存器占用2个寄存器(4个字节)。

为了 PLC 自动转换方便,字节顺序已经更换为 CCDDAABB 格式。

| CH1  | 2000-2001 |
|------|-----------|
| CH2  | 2002-2003 |
| CH3  | 2004-2005 |
| CH4  | 2006-2007 |
| CH5  | 2008-2009 |
| CH6  | 200A-200B |
| CH7  | 200C-200D |
| CH8  | 200E-200F |
|      |           |
| CH50 | 2063-2064 |
|      |           |

其它通道以此类推。

指令:

| 1  | 2  | 3    | 4 | 5     | 6 | 7    |  |
|----|----|------|---|-------|---|------|--|
| 01 | 03 | 2000 |   | 0064  |   | 4FE1 |  |
| 从站 | 读  | 寄存器  |   | 寄存器数量 |   | 校验码  |  |

# 8.规格

您将了解到以下内容: 技术指标。 一般规格。 外形尺寸。

## 8.1 技术指标

下列数据在以下条件下测得: 温度条件: 23°C±5°C 湿度条件: ≤ 65% R.H. 未结露 预热时间: > 30 分钟 校准时间: 12 个月

| 电压测量准确度 | 慢速:    | 0.01% (AT40200A) 0.05%(AT40200) |
|---------|--------|---------------------------------|
|         | 中速:    | 0.01% (AT40200A) 0.05%(AT40200) |
|         | 快速:    | 0.05% (AT40200A) 0.05%(AT40200) |
|         | 高速:    | 0.1% (AT40200A) 0.1%(AT40200)   |
| 最小分辨率   | 0.01mV |                                 |
| 源内阻     | 2ΜΩ    |                                 |

## 8.2 一般规格

| 测量范围  | -5.00000V~+5.00000V      |               |  |  |
|-------|--------------------------|---------------|--|--|
| 测试速度  | 慢速:                      | 2次/秒@全通道      |  |  |
|       | 中速:                      | 4.6 次/秒@全通道   |  |  |
|       | 快速:                      | 27 次/秒@全通道    |  |  |
|       | 高速:                      | 105 次/秒@全通道   |  |  |
| 通道数   | AT4050/AT40              | 50A: 50 通道    |  |  |
|       | AT40100/AT40             | D100A: 100 通道 |  |  |
|       | AT40150/AT40150A: 150 通道 |               |  |  |
|       | AT40200/AT40200A: 200 通道 |               |  |  |
| 通道间隔离 | 500VAC                   |               |  |  |
| 触发方式  | 内部、远程                    |               |  |  |
| 接口    | USB2.0 接口(VCOM)          |               |  |  |
|       | LAN 百兆局域网接口              |               |  |  |
|       | RS232 接口                 |               |  |  |
|       | RS485 接口                 |               |  |  |
| 通讯协议  | 安柏增强 SCPI/ModBus(RTU)    |               |  |  |

| 环境要求 | 指标  | 温度 18℃~28℃   湿度 <65% RH 未结露 |
|------|-----|-----------------------------|
|      | 操作  | 温度 10°C~40°C   湿度 10~80% RH |
|      | 储存  | 温度 0°C~50°C 湿度 10~90% RH    |
| 电源要求 | 电压  | 100V~240VAC                 |
|      | 保险丝 | 250V/3A 慢熔(仪器内部安装)          |
|      | 功率  | 最大 50VA                     |
|      | 重量  | ≈3kg                        |

## 8.3 外形尺寸

(示意图)

图 8-1 外形尺寸

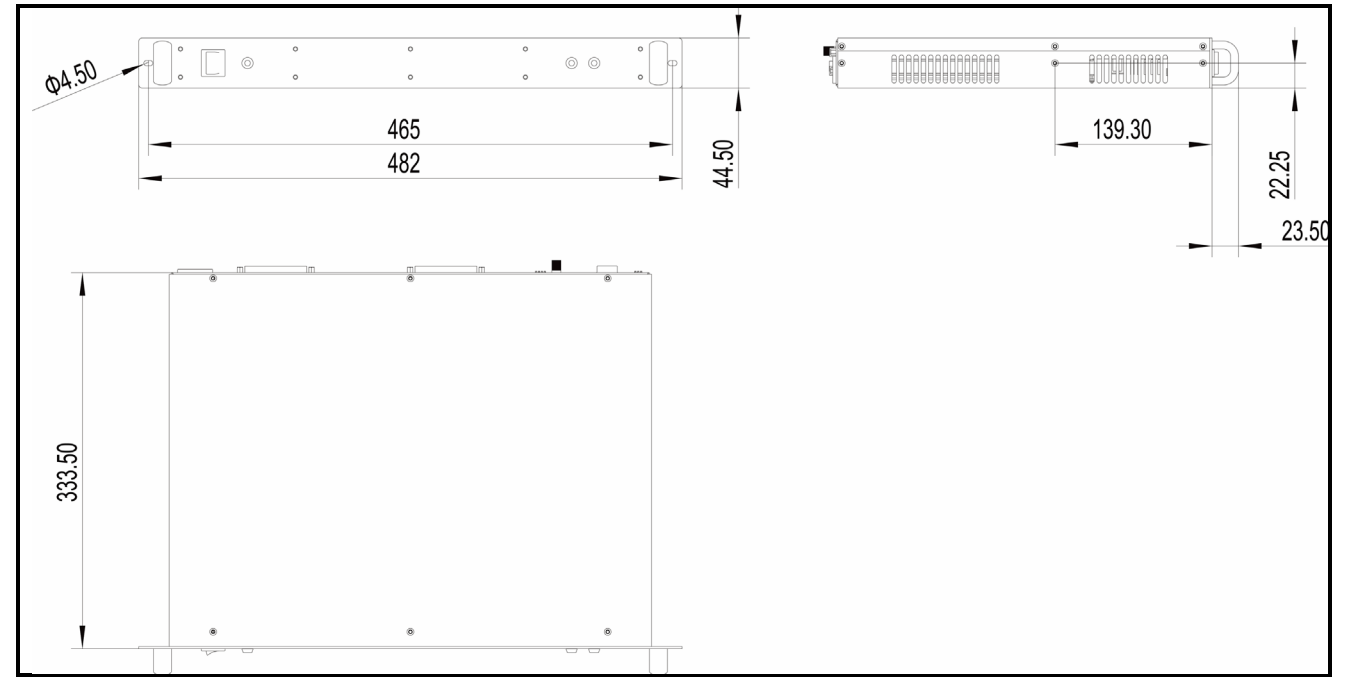

Applent Instruments

-AT40200 系列用户手册- 简体中文版

©2005-2024 版权所有: 常州安柏精密仪器有限公司 Applent Instruments Ltd.